## Individual Student Fee (Fee Tab)

| Add Fees To Individual                                                                                                    | Year 17-18 School Centennial High School                                                                                                    |  |  |  |  |  |  |  |  |
|----------------------------------------------------------------------------------------------------|----------------------------------------------------------------------------------------------------|--|--|--|--|--|--|--|--|
| Students                                                                                                    | Nickname:         Mot an LEP student           Grade: 11 #         DOB:         Gender: 10 Counselor;                                                                                                    |  |  |  |  |  |  |  |  |
| Once on a students record:                                                                                                    | Summary Enrollments Schedule Attendance Flags Grades Transcript Credit Summary                                                                                                    |  |  |  |  |  |  |  |  |
| <ol> <li>Click on Fees</li> <li>Click on New Fee<br/>Assignments</li> <li>Salet Fee from down</li> </ol>                         | Atmetics         Adhoc Letters         Waiver         Records i ransfer         Report Comments         Pupil Services           Behavior Dates and Times         Admin Contact Log         Career Center GPAs         Person Documents         Roll Forward Rules           Yearly Cumulative GPA         ACE         ACE GPA         Project Connect         Project Connect Services         School Choice           Assessment         Behavior         Transportation <b>9</b> Fees         Lockers         Graduation         Documents         Student Miscellaneous |  |  |  |  |  |  |  |  |
| <ol> <li>Select Fee from drop down<br/>list</li> <li>Select the Calendar to<br/>assign the fee to</li> <li>Click Save</li> </ol> | New Fee Assignment Make Adjustment Make Adjustment Make Deposit Void Print Filter By: 17-18      Hide Voids      Fees Editor     Description     Science     'Fee     Orchestra 20.00     'Amount     20.00     tais     10.00     0.00     10.00                                                                                                    |  |  |  |  |  |  |  |  |
|                                                                                                    | Due Date     09/15/2017       Exempt                                                                                                    |  |  |  |  |  |  |  |  |
| After clicking <b>Save</b> the fee will be added to the students fees tab.                                                       | Year 17-18 V School Centennial High School V Nickname: Yot an LEP student Grade: 11 # DOB: Gender: Counselor:                                                                                                    |  |  |  |  |  |  |  |  |
|                                                                                                    | Summary Enrollments Schedule Attendance Flags Grades Transcript Credit Summary                                                                                                    |  |  |  |  |  |  |  |  |
| <b>Due Date</b> is not a required field and can be left blank.                                                                   | Athletics         AdHoc Letters         Waiver         Records Transfer         Report Comments         Pupil Services           Behavior Dates and Times         Admin Contact Log         Career Center GPAs         Person Documents         Roll Forward Rules           Xendel Community         COL         ACE         Person Documents         Roll Forward Rules                                                                                                    |  |  |  |  |  |  |  |  |
|                                                                                                    | Assessment     Behavior     Transportation     Fees     Lockers     Graduation     Documents     Student Miscellaneous       New Fee Assignment     Make Payment     Make Adjustment     Make Deposit     Void Print     Filter By:     17-18     I     Hide Voids                                                                                                    |  |  |  |  |  |  |  |  |
| Fees Editor                                                                                                    |                                                                                                    |  |  |  |  |  |  |  |  |
|                                                                                                    | Description Due Date Person Type Date Exempt Debit Credit Balance                                                                                                    |  |  |  |  |  |  |  |  |

| Description | Due Date   | Person                                                                                                    | Туре          | Date | Exempt    | Debit | Credit | Balance |
|-------------|------------|----------------------------------------------------------------------------------------------------|---------------|------|-----------|-------|--------|---------|
| Science     |            | NAMES OF TAXABLE PARTY.                                                                                                    | Science Class |      |           | 10.00 |        | 10.00   |
| Orchestra   | 09/15/2017 | Station in the local division in the local division in the local d | Marching Band |      |           | 20.00 |        | 20.00   |
|             |            |                                                                                                    |               |      | Subtotals | 30.00 | 0.00   | 30.00   |
|             |            |                                                                                                    |               |      |           |       |        |         |

Total Due (All Years): \$40.00